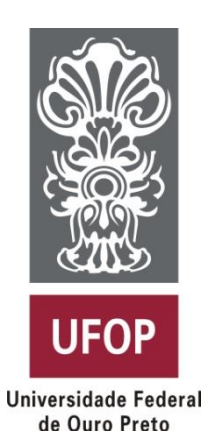

# **A03 Android Studio**

## CSI401 – Programação para Dispositivos Móveis

Prof. Dr. George H. G. Fonseca Universidade Federal de Ouro Preto

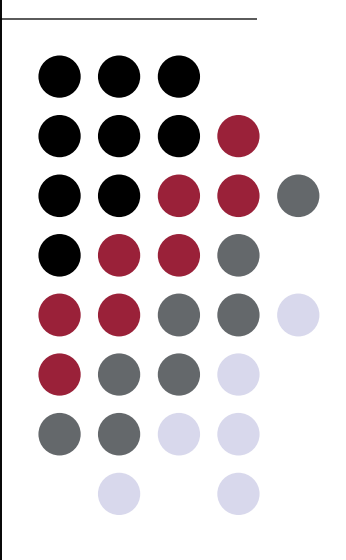

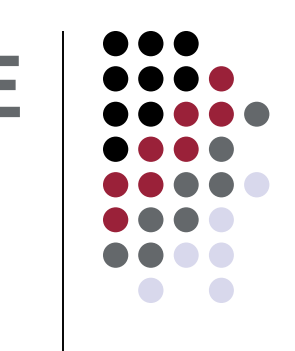

• Android Studio

https://developer.android.com/studio/index.html

• Pré-requisito: JDK

(http://www.oracle.com/technetwork/java/javase/downloa ds/jdk8-downloads-2133151.html)

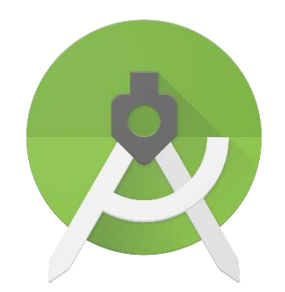

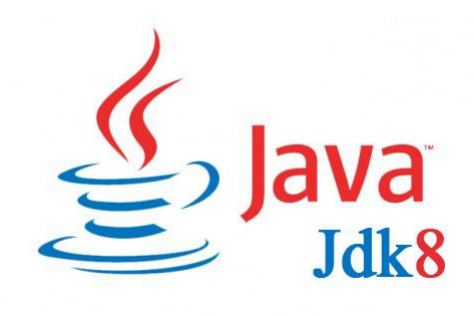

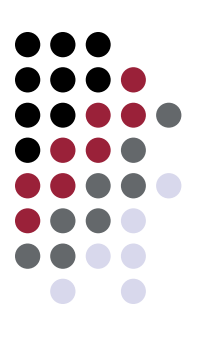

| 200                                                     | Android Studio Setup                                                              | _ 🗆 🗙                                                                             |  |  |  |  |
|---------------------------------------------------------|-----------------------------------------------------------------------------------|-----------------------------------------------------------------------------------|--|--|--|--|
| 2                                                       | Choose Components<br>Choose which features of Android Studio you want to install. |                                                                                   |  |  |  |  |
| Check the components you install. Click Next to continu | u want to install and uncheck the comp<br>ue.                                     | oonents you don't want to                                                         |  |  |  |  |
| Select components to insta                              | all: Android Studio<br>Android SDK<br>Android Virtual Device                      | Description<br>Position your mouse<br>over a component to<br>see its description, |  |  |  |  |
| Space required: 5.0GB                                   |                                                                                   |                                                                                   |  |  |  |  |
|                                                         | < Back                                                                            | Next > Cancel                                                                     |  |  |  |  |

1.1

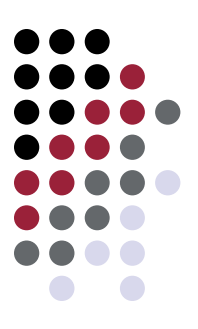

| Б.                                                       | Android Studio Setup                                                              | - 🗆 ×      |
|----------------------------------------------------------|-----------------------------------------------------------------------------------|------------|
| 2                                                        | Configuration Settings<br>Install Locations                                       |            |
| Android Studio Ins                                       | tallation Location                                                                |            |
| The location spe<br>Click Browse to                      | ecified must have at least 500MB of free space.<br>customize:                     |            |
| C: Program File                                          | es\Android\Android Studio                                                         | Browse     |
| Android SDK Insta<br>The location spe<br>Click Browse to | llation Location<br>ecified must have at least 3.2GB of free space.<br>customize: |            |
| C:\Users\Geor                                            | ge \AppData \Local \Android \sdk                                                  | Browse     |
|                                                          |                                                                                   |            |
|                                                          |                                                                                   |            |
|                                                          | < <u>B</u> ack <u>N</u> ex                                                        | t > Cancel |

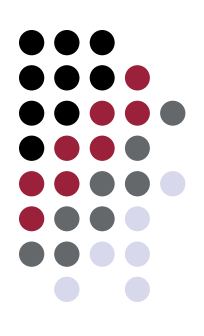

| Select the Start Menu folder in which you would like to create the program's shortcuts. You can also enter a name to create a new folder.          Android Studio         Accessibility       ,         Accessibility       ,         Accessibility       ,         Administrative Tools       ,         AMD Catalyst Control Center       ,         Android Studio       ,         A-PDF Page Crop       ,         BT Program       ,         CCleaner       ,         CorelDRAW Graphics Suite X7 (64-bit)       ,         Do not create shortcuts       , | 2                                                                                                    | Choose Start Menu Folder<br>Choose a Start Menu folder for the Android S | tudio shortcuts. |
|----------------------------------------------------------------------------------------------------|----------------------------------------------------------------------------------------------------|--------------------------------------------------------------------------|------------------|
| Android Studio Accessibility Accessories Administrative Tools AMD Catalyst Control Center Android Studio A-PDF Page Crop BT Devices BT Program CCleaner CorelDRAW Graphics Suite X7 (64-bit) CutePDF Do not create shortcuts                                                                                                    | Select the Start Menu fold                                                                            | er in which you would like to create the program's                       | s shortcuts. You |
| Android Studio Accessibility Accessories Administrative Tools AMD Catalyst Control Center Android Studio A-PDF Page Crop BT Devices BT Program CCleaner CorelDRAW Graphics Suite X7 (64-bit) CutePDF Do not create shortcuts                                                                                                    | an also enter a name to c                                                                             | reate a new folder.                                                      |                  |
| Accessibility<br>Accessories<br>Administrative Tools<br>AMD Catalyst Control Center<br>Android Studio<br>A-PDF Page Crop<br>BT Devices<br>BT Program<br>CCleaner<br>CorelDRAW Graphics Suite X7 (64-bit)<br>CutePDF                                                                                                    | Android Studio                                                                                        |                                                                          |                  |
| Accessories<br>Administrative Tools<br>AMD Catalyst Control Center<br>Android Studio<br>A-PDF Page Crop<br>BT Devices<br>BT Program<br>CCleaner<br>CorelDRAW Graphics Suite X7 (64-bit)<br>CutePDF                                                                                                    | Accessibility                                                                                         |                                                                          | /                |
| Administrative Tools<br>AMD Catalyst Control Center<br>Android Studio<br>A-PDF Page Crop<br>BT Devices<br>BT Program<br>CCleaner<br>CorelDRAW Graphics Suite X7 (64-bit)<br>CutePDF                                                                                                    | Accessories                                                                                           |                                                                          |                  |
| Android Studio<br>A-PDF Page Crop<br>BT Devices<br>BT Program<br>CCleaner<br>CorelDRAW Graphics Suite X7 (64-bit)<br>CutePDF<br>Do not create shortcuts                                                                                                    | Administrative Tools                                                                                  | hter                                                                     |                  |
| A-PDF Page Crop<br>BT Devices<br>BT Program<br>CCleaner<br>CorelDRAW Graphics Suite X7 (64-bit)<br>CutePDF                                                                                                    | Android Studio                                                                                        |                                                                          |                  |
| BT Devices<br>BT Program<br>CCleaner<br>CorelDRAW Graphics Suite X7 (64-bit)<br>CutePDF<br>Do not create shortcuts                                                                                                    | A-PDF Page Crop                                                                                       |                                                                          |                  |
| BT Program<br>CCleaner<br>CorelDRAW Graphics Suite X7 (64-bit)<br>CutePDF<br>Do not create shortcuts                                                                                                    |                                                                                                    |                                                                          |                  |
| CorelDRAW Graphics Suite X7 (64-bit)<br>CutePDF<br>Do not create shortcuts                                                                                                    | BT Devices                                                                                            |                                                                          |                  |
| CutePDF Do not create shortcuts                                                                                                    | BT Devices<br>BT Program<br>CCleaper                                                                  |                                                                          |                  |
| Do not create shortcuts                                                                                                    | BT Devices<br>BT Program<br>CCleaner<br>CorelDRAW Graphics Suit                                       | e X7 (64-bit)                                                            |                  |
|                                                                                                    | BT Devices<br>BT Program<br>CCleaner<br>CorelDRAW Graphics Suit<br>CutePDF                            | e X7 (64-bit)                                                            |                  |
|                                                                                                    | BT Devices<br>BT Program<br>CCleaner<br>CorelDRAW Graphics Suit<br>CutePDF<br>Do not create shortcut: | e X7 (64-bit)<br>s                                                       |                  |
|                                                                                                    | BT Devices<br>BT Program<br>CCleaner<br>CorelDRAW Graphics Suit<br>CutePDF<br>Do not create shortcut  | e X7 (64-bit)<br>s                                                       |                  |

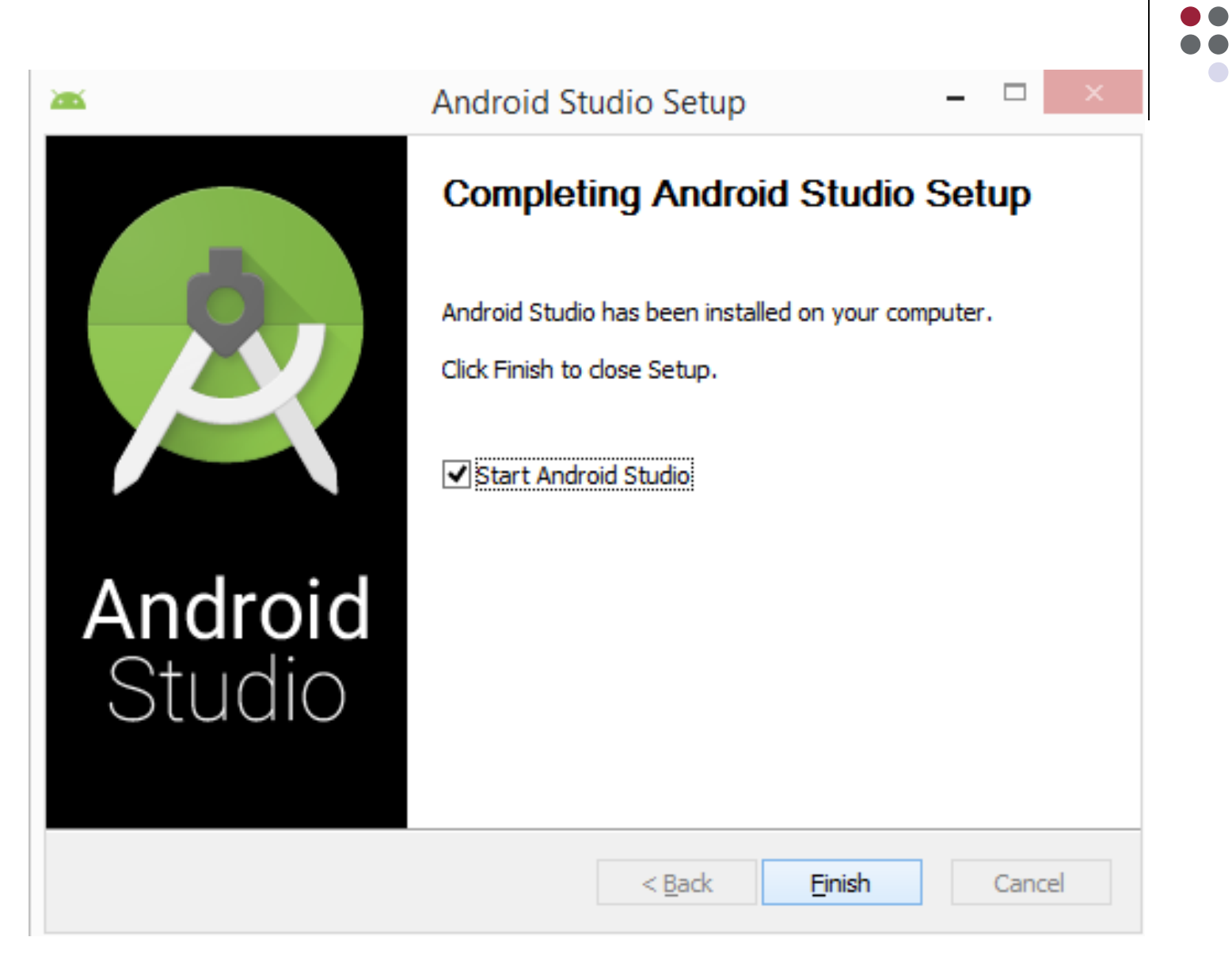

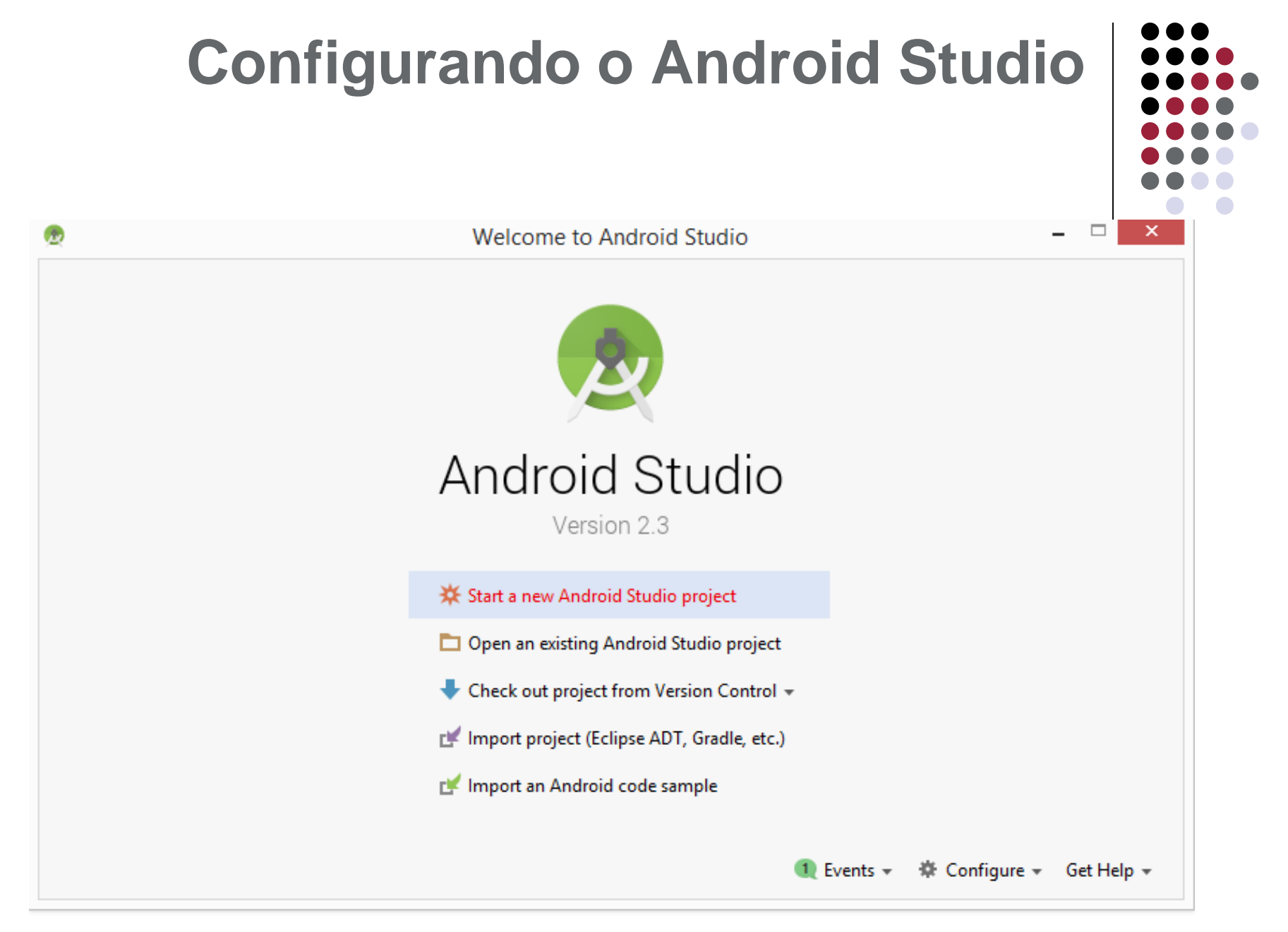

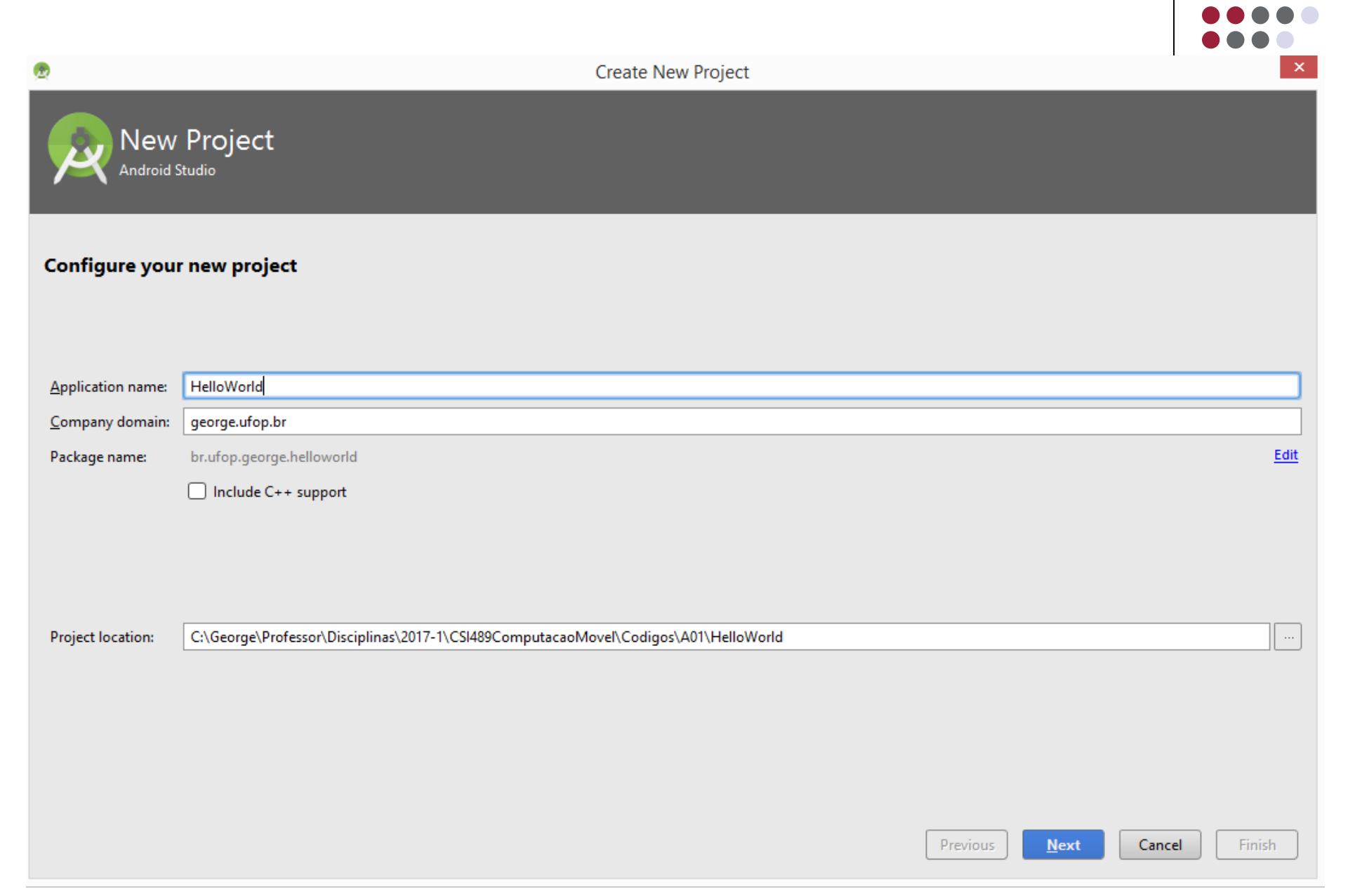

| •                                             | Create New Project                                                                                                    |                       | ×            |
|-----------------------------------------------|----------------------------------------------------------------------------------------------------|-----------------------|--------------|
| Target Android De                             | vices                                                                                                    |                       |              |
| Select the form factors your app w            | ill run on                                                                                                    |                       |              |
| Different platforms may require separate SDKs |                                                                                                    |                       |              |
| Phone and Table                               | t                                                                                                    |                       |              |
| Minimum SDK                                   | API 15: Android 4.0.3 (IceCreamSandwich)                                                                                                |                       |              |
|                                               | Lower API levels target more devices, but have fewer features available.                                                                |                       | -            |
|                                               | By targeting API 15 and later, your app will run on approximately <b>97,4%</b> of the devices that are active on the Google Play Store. |                       |              |
| _                                             | Help me choose                                                                                                    |                       |              |
| U Wear                                        |                                                                                                    |                       |              |
| Minimum SDK                                   | API 21: Android 5.0 (Lollipop)                                                                                                    |                       | <b>•</b>     |
| 🗆 тv                                          |                                                                                                    |                       |              |
| Minimum SDK                                   | API 21: Android 5.0 (Lollipop)                                                                                                    |                       | •            |
| Android Auto                                  |                                                                                                    |                       | _            |
|                                               |                                                                                                    |                       |              |
|                                               |                                                                                                    |                       |              |
|                                               |                                                                                                    |                       |              |
|                                               |                                                                                                    | Dentione              | Consel Ended |
|                                               |                                                                                                    | Previous <u>N</u> ext | Cancel       |

| $\bullet \bullet \bullet$                 |
|-------------------------------------------|
| $\bullet \bullet \bullet \bullet$         |
| $\bullet \bullet \bullet \bullet \bullet$ |
|                                           |
|                                           |
|                                           |
|                                           |

| 4   | ANDROID PLATFORM<br>VERSION | API LEVEL | CUMULATIVE<br>DISTRIBUTION |
|-----|-----------------------------|-----------|----------------------------|
| 4.0 |                             | 15        |                            |
| 4.1 | Jelly Bean                  | 16        | 99,6%                      |
| 4.2 | Jelly Bean                  | 17        | 98,1%                      |
| 4.3 | Jelly Bean                  | 18        | 95,9%                      |
| 4.4 | KitKat                      | 19        | 95,3%                      |
| 5.0 | Lollipop                    | 21        | 85,0%                      |
| 5.1 | Lollipop                    | 22        | 80,2%                      |
| 6.0 | Marshmallow                 | 23        | 62,6%                      |
| 7.0 | Nougat                      | 24        | 37,1%                      |
| 7.1 |                             | 25        | 14,2%                      |
| B.0 | Oreo                        | 26        | 6,0%                       |
| 8.1 | Oreo                        | 27        | 1,1%                       |

## Ice Cream Sandwich

#### **Contacts Provider**

Social APIs User profile Invite intent Large photos

#### Calendar Provider

Calendar APIs Event intents

### Voicemail Provider

Add voicemails to the device

## Multimedia

Media effects for images and videos Remote control client Improved media player

### Camera

Face detection Focus and metering areas Continuous auto focus Camera broadcast intents

## Connectivity

Android Beam for NDEF push with NFC Wi-Fi P2P connections Bluetooth health profile Network usage and controls

## Accessibility

Explore-by-touch mode Accessibility for views Accessibility services Improved text-to-speech engine support

## User Interface

Spell checker services Improved action bar Grid layout Texture view Switch widget Improved popup menus System themes Controls for system UI visibility Hover event support Hardware acceleration for all windows

## Enterprise

VPN services Device policies Certificate management

## **Device Sensors**

Improved sensors Temperature sensor Humidity sensor

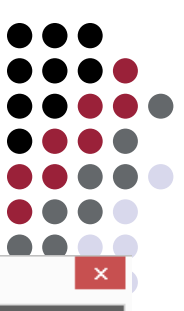

Create New Project

## Installing Requested Components

SDK Path: C:\Users\George\AppData\Local\Android\Sdk straintLayout 1.0.2 (revision: 1) " complete. straintLayout 1.0.2 (revision: 1)" finished. traintLayout for Android 1.0.2 (revision: 1)". google.com/android/repository/com.android.support.constraint-constraint-layout-1.0.2.zip ut for Android 1.0.2 (revision: 1)" ready. traintLayout for Android 1.0.2 (revision: 1)" yout for Android 1.0.2 in C:\Users\George\AppData\Local\Android\Sdk\extras\m2repository\com\android\support\constraint\constraint-layout\1.0.2 ut for Android 1.0.2 (revision: 1)" complete. ut for Android 1.0.2 (revision: 1)" finished. \AppData\Local\Android\Sdk\add-ons\addon-google apis-google-24\package.xml \AppData\Local\Android\Sdk\build-tools\25.0.2\package.xml \AppData\Local\Android\Sdk\docs\package.xml \AppData\Local\Android\Sdk\emulator\package.xml \AppData\Local\Android\Sdk\extras\android\m2repository\package.xml \AppData\Local\Android\Sdk\extras\google\m2repository\package.xml \AppData\Local\Android\Sdk\extras\intel\Hardware Accelerated Execution Manager\package.xml \AppData\Local\Android\Sdk\extras\m2repository\com\android\support\constraint\constraint-layout-solver\1.0.2\package.xml \AppData\Local\Android\Sdk\extras\m2repository\com\android\support\constraint\constraint-layout\1.0.2\package.xml \AppData\Local\Android\Sdk\patcher\v4\package.xml \AppData\Local\Android\Sdk\platform-tools\package.xml \AppData\Local\Android\Sdk\platforms\android-25\package.xml \AppData\Local\Android\Sdk\sources\android-25\package.xml \AppData\Local\Android\Sdk\system-images\android-25\google apis\x86\package.xml

Done

.....

Previous

Next

Cancel

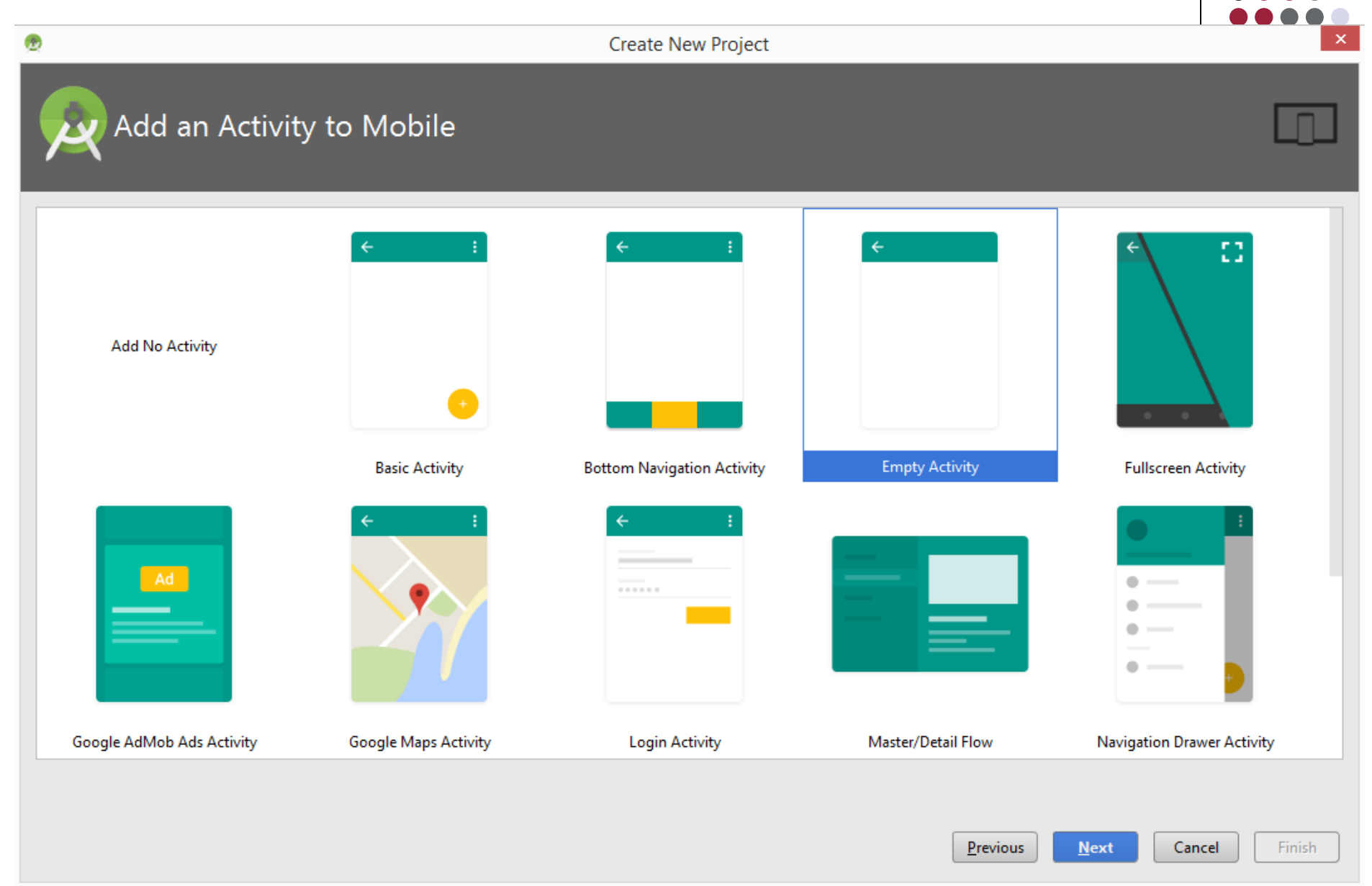

| <b>@</b> |                |                  | Create New Project                  |                                    |
|----------|----------------|------------------|-------------------------------------|------------------------------------|
| Cust     | comize the Act | tivity           |                                     |                                    |
| ÷        |                | Creates a new em | ipty activity                       |                                    |
|          |                | Activity Name:   | MainActivity                        | ]                                  |
|          |                | Lawout Name      | Generate Layout File                |                                    |
|          |                | Layout Name:     | Backwards Compatibility (AppCompat) |                                    |
|          |                |                  |                                     |                                    |
| Em       | pty Activity   |                  |                                     |                                    |
|          |                | The name of the  | activity class to create            |                                    |
|          |                |                  |                                     | Previous Next Cancel <u>Finish</u> |

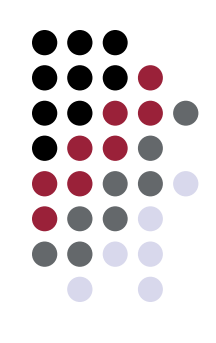

 Leva algum tempo na primeira execução pois o Android Studio faz o download do Gradle (e não te avisa!)

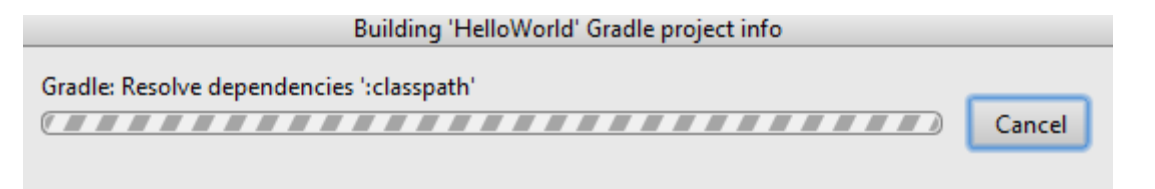

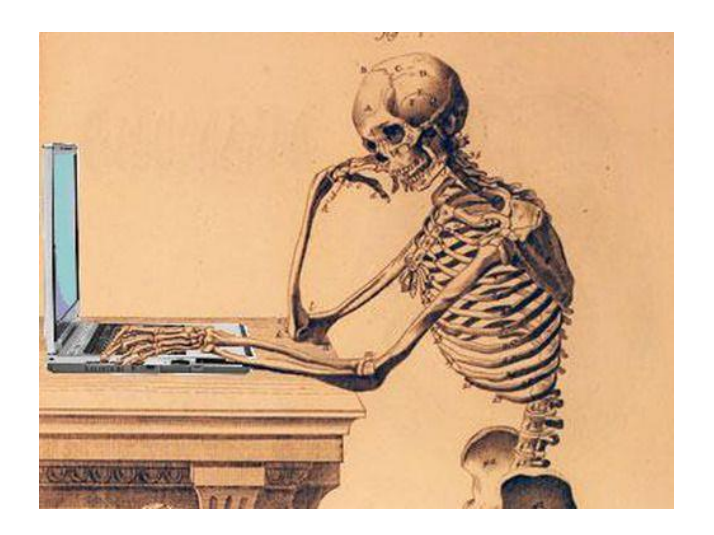

|                                                                                                    | HelloWorld - [C:\Users\Ge                                                                                                    | eorge\HelloWorld] - MainActivity.java - Android Studio 2.3                                                                                                    |                                                                                     | - 🗆 X                                                                          | l             |
|----------------------------------------------------------------------------------------------------|----------------------------------------------------------------------------------------------------|----------------------------------------------------------------------------------------------------|-------------------------------------------------------------------------------------|--------------------------------------------------------------------------------|---------------|
| <u>E</u> dit <u>V</u> iew <u>N</u> avigate <u>C</u> ode Analyze <u>R</u> efactor <u>B</u> uild                                                                                                    | n <u>T</u> ools VC <u>S W</u> indow <u>H</u> elp                                                                                                    |                                                                                                    |                                                                                     |                                                                                |               |
| ₩ 25   4* 🔶 13 13 13 14 14 14 14 14 14 14 14 14 14 14 14 14                                                                                                    | 🖬 app 🔻 🕨 🧍 🖌 🖡 📕                                                                                                    | 🎚 🖻 🖬 🚣 <b>?</b>                                                                                                    |                                                                                     | Q, F                                                                           | 5             |
| HelloWorld 🔉 🖬 app 👌 🖿 src 👌 🗖 main 🔪 🗖 java 🕽 🖬 br                                                                                                    | 🛿 ufop 🔉 🗈 george 🔪 🖻 helloworld                                                                                                    | C MainActivity                                                                                                    |                                                                                     |                                                                                |               |
| 🚔 Android 🛛 👻 😌 😤 👫                                                                                                    | activity_main.xml × 💿 MainActiv                                                                                                    | ivity.java ×                                                                                                    |                                                                                     | (                                                                              | •             |
| <ul> <li>manifests</li> <li>java</li> <li>br.ufop.george.helloworld</li> <li>mainActivity</li> <li>br.ufop.george.helloworld (androidTest)</li> <li>br.ufop.george.helloworld (test)</li> <li>cres</li> <li>Gradle Scripts</li> </ul> | package br.ufop.george. package br.ufop.george. Did you know ? When using basic code anywhere in an identific ontinue nul continue © • addr2num ([op • • addr2num ([op • • addr2num ([op • • addr2num ([op • • filterEnumerat @ • filterEnumerat @ • filterEnume | Tip of the Day<br>a completion (Ctr1+Espaço), type any characters that exist<br>fier.<br>btional] addr) (1.7)<br>ition (1.7)<br>ration (loptional] e,<br>there (NuTM is ) Suggestion and T<br>Previous Tip Next Tip Close | Help improve Android S     Please click   agree if you     Android Studio better or | Studio by sending usage si<br>u want to help make<br>i don't agree otherwise V | Android Model |
| 🧰 0: Messages 🛛 Terminal 🛛 🏺 6: Android Monitor                                                                                                    | TODO                                                                                                    |                                                                                                    | <b>1</b> E                                                                          | Event Log 🔳 Gradle Console                                                     |               |
| Gradle build finished in 34s 455ms (2 minutes ago)                                                                                                    |                                                                                                    |                                                                                                    | CRLF¢ UTF-8¢                                                                        | Context: <no context=""> 🛛 🔓 💆</no>                                            | 2             |

1

<u>1</u>: Project
<u>1</u>: Project

🔩 <u>7</u>: Structure

Captures

样 2: Favorites

🌸 Build Variants

Android Model

Gradle

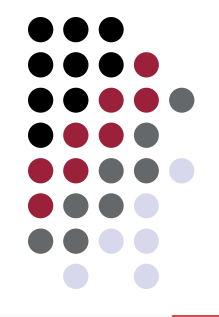

🕏 HelloWorld - [C:\George\Professor\Disciplinas\2017-1\CSI489ComputacaoMovel\Codigos\A01\HelloWorld] - [app] - ...\app\src\main\java\br\ufop\george\helloworld\MainActivity.java ... – 🖻 🗾 🗾

| Þ                    | ₩ Ø 🗢 🔺 🖞 🖞 🖄 💠 🔸                                                                                                    | 🔨 🔚 app                              | ☑ ▶ 7 翁 峠 ほ ■   毘   ⑧   □   塩   ?                                                                                           |                               | Q 🛛            | 1 |
|----------------------|----------------------------------------------------------------------------------------------------|--------------------------------------|----------------------------------------------------------------------------------------------------|-------------------------------|----------------|---|
| 5                    | HelloWorld 🔪 🕞 app 🔪 🗁 src 🔪 🗂 main 🔪 🗂 java 🔪 💼 b                                                                          | or 🔪 💼 ufop 🤇                        | 🕽 🖬 george 🔪 🖬 helloworld 🛇 🧿 MainActivity 🖉                                                                                |                               |                |   |
| g                    | v∰ Android ▼ 😌 崇 🕸 🖈                                                                                                    | C MainAct                            | tivity.java ×                                                                                                    |                               | <b>e</b>       | Ð |
| e 🚯 <u>1</u> : Proj  | <ul> <li>app</li> <li>manifests</li> <li>java</li> <li>br.ufop.george.helloworld</li> </ul>                                 | 1 2                                  | MainActivity package br.ufop.george.helloworld;                                                                             |                               | Gradle         |   |
| 🔩 <u>7</u> : Structu | AdinActivity      MainActivity      Dr.ufop.george.helloworld (androidTest)      Dr.ufop.george.helloworld (test)      Ters | 3 6<br>4 6<br>5                      | <pre>import android.app.Activity; import android.os.Bundle;</pre>                                                           |                               |                |   |
| 💿 Captures           | Gradle Scripts                                                                                                    | 6 🔽<br>7<br>8<br>9 <b>01</b> (<br>10 | <pre>@Override @Override protected void onCreate(Bundle savedInstanceState) {     super.onCreate(savedInstanceState);</pre> |                               |                |   |
| 📲 Build Variants     |                                                                                                    | 11<br>12<br>13<br>14                 | <pre>setContentView(R.layout.activity_main); } </pre>                                                                       |                               | **             |   |
| ¥ 2: Favorites       | 😤 TODO<br>🐳 <u>6</u> : Android Monitor 🔳 <u>0</u> : Messages                                                                | 🗵 Terminal                           |                                                                                                    | <ol> <li>Event Log</li> </ol> | Gradle Console |   |
| _                    | -                                                                                                    |                                      |                                                                                                    |                               | _              | _ |

🔲 IncorrectOperationException: Sorry but parent: com.android.tools.idea.uibuilder.surface.DesignSurface[,0,56,584x455,invalid,layout=java.awt.BorderLayout,alignmentX=0.... (5 minutes ago) 6:14 CRLF‡ UTF-8‡ Context: < no context> 🐞 😁

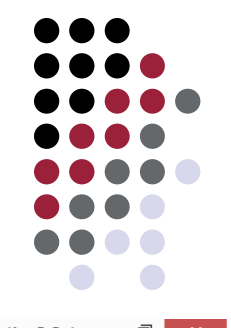

HelloWorld - [C:\George\Professor\Disciplinas\2017-1\CSI489ComputacaoMovel\Codigos\A01\HelloWorld] - [app] - ...\app\src\main\res\layout\activity\_main.xml - Android Studio 2.3.1 ī File Edit View Navigate Code Analyze Refactor Build Run Tools VCS Window Help Q ダ ダ ネ 品 🗓 📬 🔍 🗶 🌾 🔶 🔨 🖾 app 🗉 🕨 🧍 🙀 🔳 🖳 🧕 G 🚣 ? 📑 HelloWorld 🔪 🚍 app 🔪 🖿 src 🔪 🖿 main 🔪 📑 res 🔪 💼 layout 🔪 💁 activity\_main.xml Gradle 👾 Android 😳 🖶 🛱 🖶 🧧 activity\_main.xml × 🕓 MainActivity.java × 1: Project 🔻 📑 app manifests <?xml version="1.0" encoding="utf-8"?> 🔻 🗋 java 1 🕸 Preview br.ufop.george.helloworld 2 C <LinearLayout xmlns:android="http://schemas.android.com/apk/res/android"</pre> 🖨 <u>7</u>: Structure C 🔓 MainActivity android:layout width="match parent" br.ufop.george.helloworld (androidTest) android:layout\_height="match\_parent"> 4 br.ufop.george.helloworld (test) V Die res drawable Captures 6 <TextView Iayout android:layout width="wrap\_content" activity main.xml 8 android:layout height="wrap content" mipmap values android:text="Hello World!" /> 9 Gradle Scripts 10 LinearLayout> 11 12 📲 Build Variants 🌲 Android Model 2: Favorites Design Text Sodot 🚰 🟺 <u>6</u>: Android Monitor 😐 0: Messages Terminal 👥 Event Log Gradle Console

IncorrectOperationException: Sorry but parent: com.android.tools.idea.uibuilder.surface.DesignSurface[,0,56,584x455,invalid,layout=java.awt.BorderLayout,alignmentX=0.... (6 minutes ago) 12:1 CRLF: UTF-8 Context: <no context> 14 CRLF: UTF-8 Context: <no context> 14 CRLF:

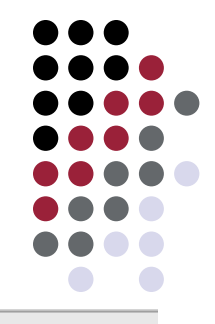

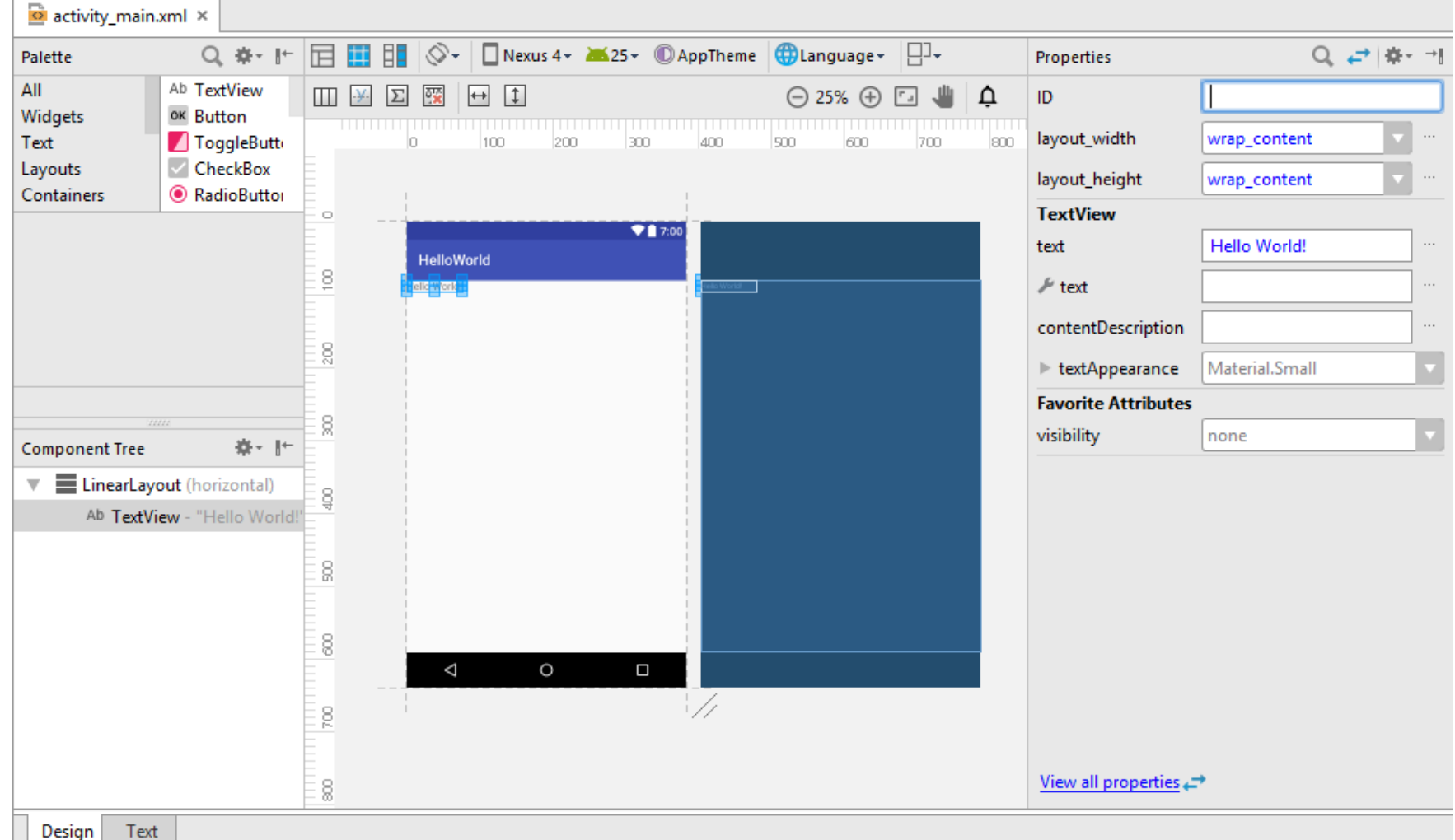

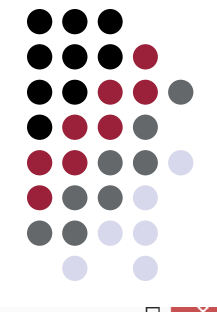

| <u>R</u>           | HelloWorld - [C:\Use                                                                                                    | ers\George\HelloWorld] - [app]\app\src\main\java\br\ufop\george\helloworld\MainActivity.java - Android Stud                                                                                              | io 2.3 🗕 🗆 🔜                      | ×            |  |  |
|--------------------|----------------------------------------------------------------------------------------------------|----------------------------------------------------------------------------------------------------|-----------------------------------|--------------|--|--|
| <u>F</u> ile       | <u>E</u> dit <u>V</u> iew <u>N</u> avigate <u>C</u> ode Analyze <u>R</u> efactor <u>B</u> uild                                                                                                    | R <u>un T</u> ools VC <u>S W</u> indow <u>H</u> elp                                                                                                    |                                   |              |  |  |
| Þ                  | ■ Ø 🗸 A 🖾 🖻 🔍 🔍 A 💠 🔨 🖙 💌 F 🖡 🖡 🖷 🖳 🔍 🖼 🔽 ? Barra e menu de ferramentas ♀ Г                                                                                                    |                                                                                                    |                                   |              |  |  |
|                    | HelloWorld ) 📑 app ) 🛅 src ) 🛅 main ) 🛅 java ) 🛅 br                                                                                                    | 🕐 🖬 ufop 🔪 🖬 george 🔪 🖬 helloworld 🖉 😋 MainActivity 🔪                                                                                                    |                                   |              |  |  |
| oject              | - ♣ Android - ♥ ⊕ + ₩                                                                                                    | activity_main.xml × C MainActivity.java ×                                                                                                    |                                   | 0            |  |  |
| 谢 <u>1</u> : Pri   | ► app<br>► manifests                                                                                                    | <pre>package br.ufop.george.helloworld;</pre>                                                                                                    | v                                 | radle        |  |  |
| e<br>e             | <ul> <li>java</li> <li>br.ufop.george.helloworld</li> </ul>                                                                                                    | 2<br>3 Jimport android.app.Activity;                                                                                                    |                                   |              |  |  |
| structur           | G      MainActivity      Dr.ufop.george.helloworld (androidTest)                                                                                                    | 4 Aimport android.os.Bundle;                                                                                                    |                                   |              |  |  |
| 2<br>2<br>2<br>2   | <ul> <li>br.ufop.george.helloworld (test)</li> </ul>                                                                                                    | <sup>6</sup> <sup>2</sup> public class MainActivity extends Activity { Editor de códi                                                                                                    | go                                |              |  |  |
| 🇚 2: Favorites 🔹 💿 | <ul> <li>res</li> <li>drawable</li> <li>layout</li> <li>activity_main.xml</li> <li>mipmap</li> <li>ic_launcher.png (5)</li> <li>ic_launcher_round.png (5)</li> <li>values</li> <li>colors.xml</li> <li>strings.xml</li> <li>styles.xml</li> <li>Gradle Scripts</li> </ul> | <pre>8 @Override<br/>9 @ protected void onCreate(Bundle savedInstanceState) {<br/>10 super.onCreate(savedInstanceState);<br/>11 setContentView(R.layout.activity_main);<br/>12 	 }<br/>13 }<br/>14</pre> |                                   |              |  |  |
| 📲 Build Variants   | Arquivos do projeto                                                                                                    |                                                                                                    |                                   | Marcid Model |  |  |
|                    | 🧰 <u>0</u> : Messages 🛛 Terminal 🖷 <u>6</u> : Android Monitor                                                                                                    | 10DO                                                                                                    | 🕕 Event Log 🔳 Gradie Console      |              |  |  |
|                    | Conditational distribution 24 (AEE and (American Area and )                                                                                                    | 11 CPLF                                                                                                    | A LITE OA Contents (and contents) | -            |  |  |

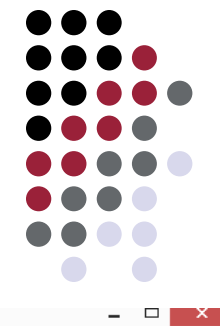

ΔV

| æ             | HelloWorld - [C:\Use                                                                                      | rs\George\Hell Aperte o play! va\br\ufop\george\helloworld\MainActivity.java - Android Studi | .o 2.3 – 🗆 🗙                               |
|---------------|----------------------------------------------------------------------------------------------------|----------------------------------------------------------------------------------------------|--------------------------------------------|
| <u>F</u> ile  | e <u>E</u> dit <u>V</u> iew <u>N</u> avigate <u>C</u> ode Analy <u>z</u> e <u>R</u> efactor <u>B</u> uild | Run Tools VCS                                                                                |                                            |
| Þ             | ₩ Ø 🛩 🔶 🖧 🛱 🖄 🔍 🔍 💠 🔶                                                                                     | . 🕞 app 🚽 🕨 🧍 🎼 💷 🖳 💿 🖙 🚣 🤶                                                                  | Q 🖪                                        |
| E,            | HelloWorld 👌 📑 app 👌 🛅 src 👌 🛅 main 👌 🛅 java 👌 🛅 br                                                       | Eufop                                                                                        |                                            |
| ţ             | 🚔 Android 🔹 😳 😤 🎼                                                                                         | activity_main.xml × C MainActivity.java ×                                                    | 0                                          |
| Proje         | 🔻 📑 арр                                                                                                   |                                                                                              | G                                          |
| ÷i<br>👧       | manifests                                                                                                 |                                                                                              | ✓ de                                       |
|               | V 🗖 java                                                                                                  | - Código fonte Java                                                                          |                                            |
| ture          | G in MainActivity                                                                                         | 3                                                                                            |                                            |
| struc         | br.ufop.george.helloworld (androidTest)                                                                   | 5                                                                                            |                                            |
| 2             | br.ufop.george.helloworld (test)                                                                          |                                                                                              |                                            |
| ¥             | V 📑 res                                                                                                   | 👉 Imagens da aplicação                                                                       |                                            |
| res           | drawable                                                                                                  | 9 0 procecce voia enercace (banare savearnacanceState) {                                     |                                            |
| aptu          | <ul> <li>Iayout</li> <li>activity main yml</li> </ul>                                                     | <pre>10 super.onCreate(savedInstanceState); 11</pre>                                         |                                            |
| ٢             |                                                                                                    | l avout de telas                                                                             |                                            |
|               | <ul> <li>ic_launcher.png (5)</li> </ul>                                                                   |                                                                                              |                                            |
|               | ic_launcher_round.png (5)                                                                                 | 14                                                                                           |                                            |
|               | Values                                                                                                    |                                                                                              |                                            |
|               | colors.xml                                                                                                | → XML com definições adicionais                                                              |                                            |
|               | strings.xml                                                                                               |                                                                                              |                                            |
| s             | Gradle Scripts                                                                                            |                                                                                              |                                            |
| /orite        | 0                                                                                                    |                                                                                              |                                            |
| <u>2</u> : Fa |                                                                                                    |                                                                                              |                                            |
| *             |                                                                                                    |                                                                                              |                                            |
| s             |                                                                                                    |                                                                                              |                                            |
| riant         |                                                                                                    |                                                                                              | And                                        |
| d Va          |                                                                                                    |                                                                                              | Pic la la la la la la la la la la la la la |
| K Buil        |                                                                                                    |                                                                                              | Ma                                         |
| •             |                                                                                                    |                                                                                              | <u>e</u>                                   |
| _             | 🧾 0: Messages 🗵 Terminal 🌞 <u>6</u> : Android Monitor                                                     | Per todo                                                                                     | 1 Event Log 🔄 Gradle Console               |
|               | Gradle build finished in 34s 455ms (4 minutes ago)                                                        | 1:1 CRLF\$                                                                                   | UTF-8章 Context: < no context> 🛛 👸          |

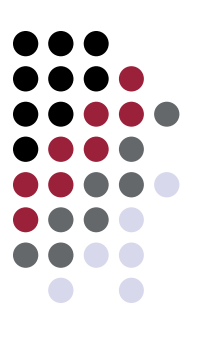

| •                                   | Select Deployment Target | ×            |
|-------------------------------------|--------------------------|--------------|
| No USB devices or running emulators | detected                 | Troubleshoot |
| Connected Devices                   |                          |              |
| <none></none>                       |                          |              |
|                                     |                          |              |
|                                     |                          |              |
|                                     |                          |              |
|                                     |                          |              |
|                                     |                          |              |
|                                     |                          |              |
|                                     |                          |              |
|                                     |                          |              |
| Create New Virtual Device           |                          |              |
| Use same selection for future laund | hes                      | OK Cancel    |

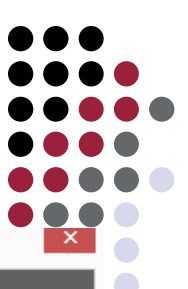

Virtual Device Configuration

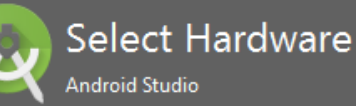

æ

## **Choose a device definition**

|                | Q.                   |             |            |         |                               |
|----------------|----------------------|-------------|------------|---------|-------------------------------|
| Category       | Name 🔻               | Size        | Resolution | Density |                               |
| τv             | Pixel XL             | 5,5"        | 1440x2560  | 560dpi  |                               |
| Wear           | Pixel                | 5,0"        | 1080x1920  | xxhdpi  | 1080px Size: large            |
| Phone          | Nexus S              | 4,0"        | 480x800    | hdpi    | Ratio: long<br>Density: 420dp |
| Tablet         | Nexus One            | 3,7"        | 480x800    | hdpi    |                               |
|                | Nexus 6P             | 5,7"        | 1440x2560  | 560dpi  | 5.2" 1920px                   |
|                | Nexus 6              | 5,96"       | 1440x2560  | 560dpi  |                               |
|                | Nexus 5X             | 5,2"        | 1080x1920  | 420dpi  |                               |
|                | Nexus 5              | 4,95"       | 1080x1920  | xxhdpi  |                               |
|                | Nexus 4              | 4,7"        | 768x1280   | xhdpi   |                               |
|                | Galaxy Nexus         | 4,65"       | 720x1280   | xhdpi   |                               |
| New Hardware P | rofile Import Hardwa | re Profiles |            | \$      | Clo                           |

Help

Finish

<u>Cancel</u>

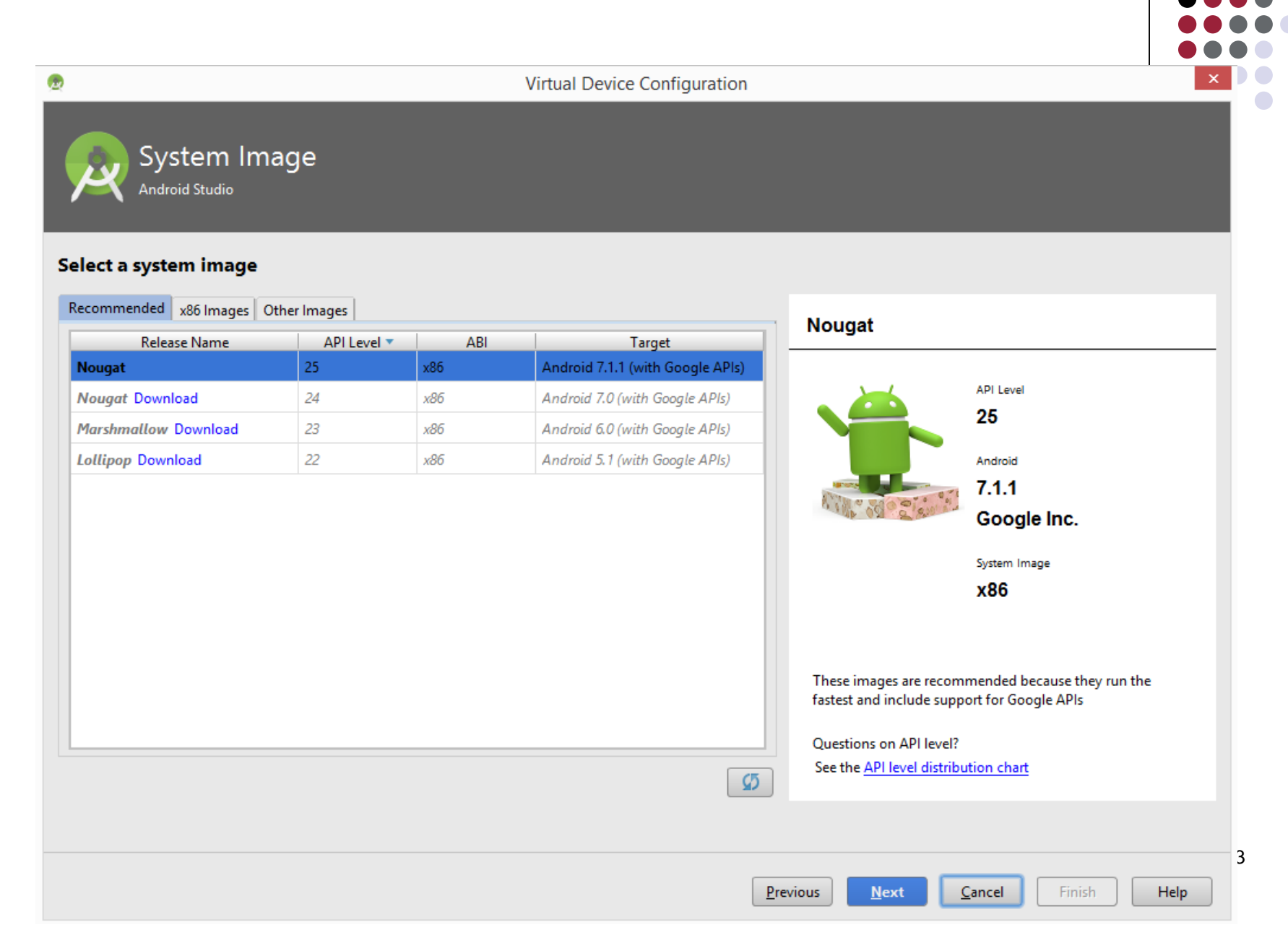

| <u>@</u>                  |                      | Virtual Device Configuration |               |                              |            |
|---------------------------|----------------------|------------------------------|---------------|------------------------------|------------|
| Android<br>Android Studio | Virtual Device (AVD) |                              |               |                              |            |
| Verify Configuration      |                      |                              |               |                              |            |
| AVD Name Nexus 5X API 2   | 5                    |                              |               |                              |            |
| Nexus 5X                  | 5.2 1080x1920 xxhdpi | Change                       |               |                              |            |
| 늘 Nougat                  | Android 7.1.1 x86    | Change                       |               |                              |            |
| Startup orientation       | trait Landscape      |                              | ,             | Nothing Selected             |            |
| Emulated<br>Performance   | Graphics: Automatic  |                              |               |                              |            |
| Device Frame 🗹 Enable D   | evice Frame          |                              |               |                              |            |
| Show Advanced Settings    |                      |                              |               |                              |            |
|                           |                      | [                            | Previous Next | <u>C</u> ancel <u>Finish</u> | !4<br>Help |

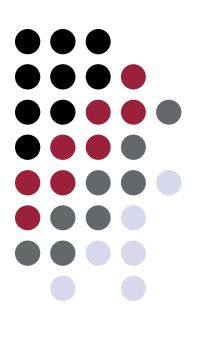

| <b>@</b>                                    | Select Deployment Target | ×            |
|---------------------------------------------|--------------------------|--------------|
| No USB devices or running emulators         | detected                 | Troubleshoot |
| Connected Devices                           |                          |              |
| <none><br/>Available Virtual Devices</none> |                          |              |
| Nexus 5X API 25                             |                          |              |
|                                             |                          |              |
|                                             |                          |              |
|                                             |                          |              |
|                                             |                          |              |
|                                             |                          |              |
|                                             |                          |              |
|                                             |                          |              |
|                                             |                          |              |
| <u>Create New Virtual Device</u>            |                          |              |
| ☑ Use same selection for future laund       | hes                      | OK Cancel    |

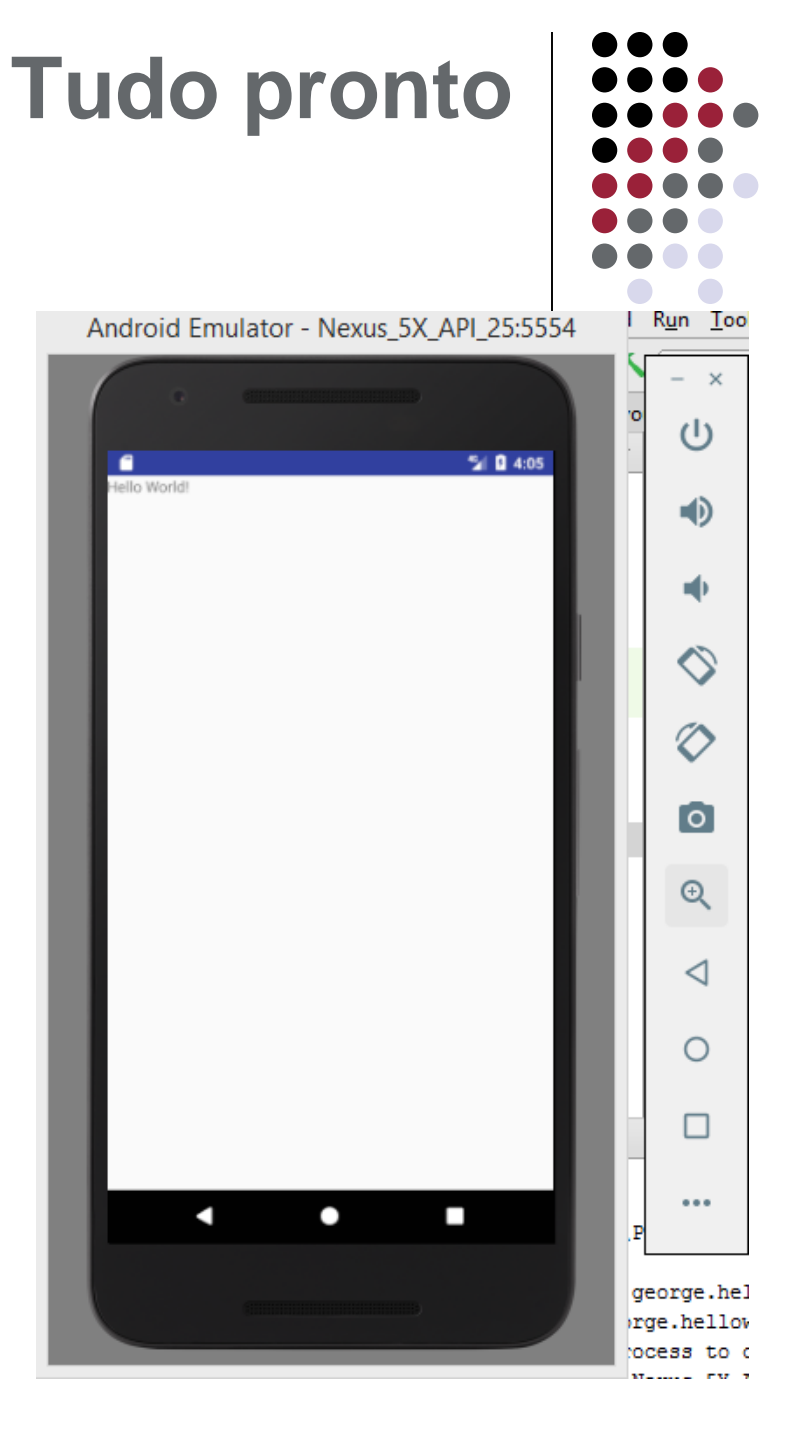

- Aqui está o seu novo smartphone com seu app
- Agora começa sua jornada como desenvolvedor Android!

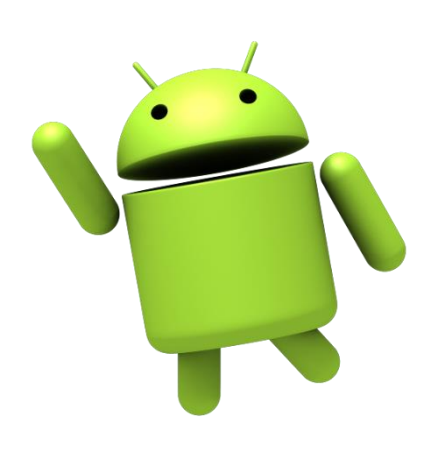

## HelloWorld

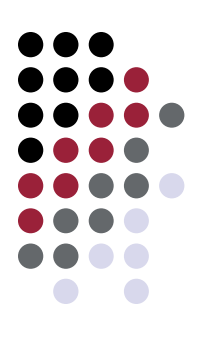

## Projeto A03 HelloWorld.rar

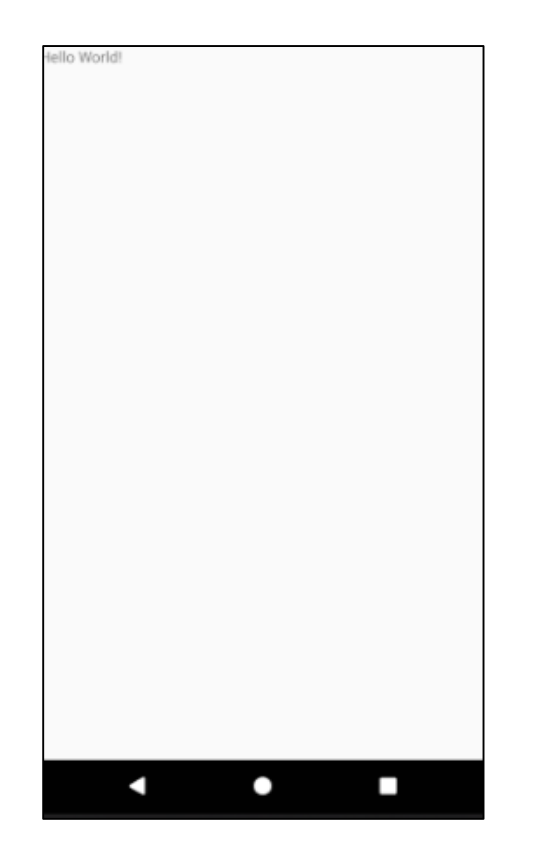

## **Atalhos importantes**

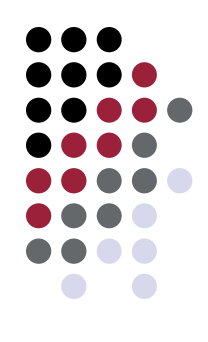

- Ctrl + Espaço Auto completar
- Ctrl + B Ir para a definição
- Shift + F6 Renomear
- Ctrl + / Comentar / descomentar
- Ctrl + Alt + L Reformatar código
- Shift + F10 Executar
- Ctrl + Shift + S Configurações da IDE
- Alt + Insert Geração automática de const. e getters/setters

## Usar dispositivo como emulador

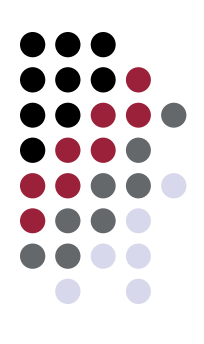

- Ativar opções de desenvolvedor no dispositivo
  - Liberar configurações de desenvolvedor: Configurações -> Sobre o telefone -> tocar sete vezes sobre o número da versão

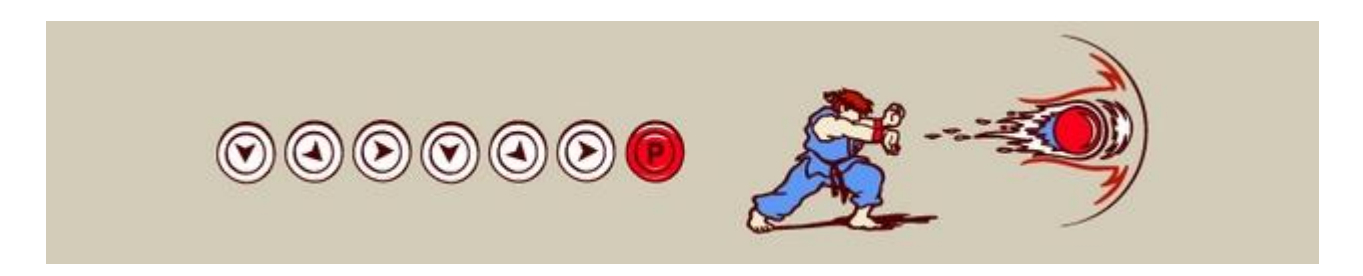

• Menu: Configurações -> Programador será liberado

# Usar dispositivo como emulador

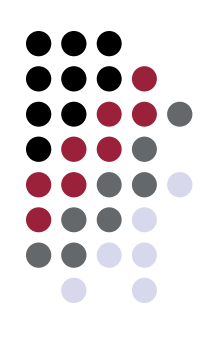

- Instalar driver USB para ADB (Android Debug Bridge)
  - <u>https://developer.android.com/studio/run/oem-usb.html?hl=pt-</u> <u>br#Drivers</u>
- Conectar o dispositivo à USB
- Ativar Depuração USB
  - Configurações -> Programador -> Deputação USB
  - Marcar a caixinha "Permitir depuração USB"
  - Executar aplicação

| 2                       | Select Deployment Target |  |
|-------------------------|--------------------------|--|
| Connected Devices —     |                          |  |
| Motorola XT1563         | Android 6.0.1, API 23)   |  |
| Available Virtual Devic | s                        |  |
| Nexus 5X API 25         |                          |  |
|                         |                          |  |

## Importando projetos

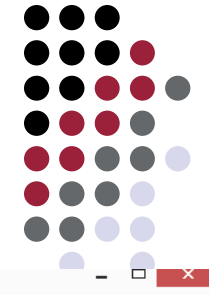

HelloWorld - [C:\Users\George\HelloWorld] - [app] - ...\app\src\main\res\layout\activity\_main.xml - Android Studio 2.3 Edit View Navigate Code Analyze File Refactor Build Run Tools VCS Window Help New Project... Q ik 🔒 📕 🖳 🧕 G 💺 ? 4 👗 D Open... ain.xml Project from Version Control 🕨 Open Recent C MainActivity.java × 🔯 strings.xml × .xml × Gradle Close Project New Module... id.support.constraint.ConstraintLayout TextView Import Module... Link C++ Project with Gradle × version="1.0" encoding="utf-8" ?> Import Sample... Ctrl+Alt+S 🐓 Settings... oid.support.constraint.ConstraintLayout 10 Preview 📄 File Project Structure... Ctrl+Alt+Shift+S mlns:android="http://schemas.android.com/apk/res/android" Other Settings Directory mlns:tools="http://schemas.android.com/tools" mlns:app="http://schemas.android.com/apk/res-auto" S C++ Class Import Settings... ndroid:layout width="match parent" 📴 C/C++ Source File Export Settings... ndroid:layout height="match parent" C/C++ Header File Settings Repository... ools:context="br.ufop.george.helloworld.MainActivity"> Ctrl+S 👘 Image Asset Save All TextView Ctrl+Alt+Y Vector Asset 5 Synchronize android:layout width="wrap content" Invalidate Caches / Restart... Singleton android:layout height="wrap content" android:text="Hello World!" Export to HTML ... Edit File Templates... app:layout constraintBottom toBottomOf="parent" Print... 🗯 AIDL app:layout constraintLeft toLeftOf="parent" Add to Favorites 🚔 Activity app:layout constraintRight toRightOf="parent" app:layout constraintTop toTopOf="parent" /> 🛑 Android Auto Line Separators Folder roid.support.constraint.ConstraintLayout> Make File Read-only 🖷 Fragment Power Save Mode 🖗 Google 🖗 Other Exit Service \* 🏺 Ul Component Wear 🌻 Android Model k Build Variants Widget 🏺 XML 🔒 Resource Bundle Design Text STODO S 3 Event Log Gradle Console 0: Messages Terminal 🟺 6: Android Monitor 📐 <u>4</u>: Run

Gradle build finished in 9s 153ms (13 minutes ago)

10:14 CRLF: UTF-8 Context: < no context> 🛛 🚡 😸

## Importando projetos

| Select Eclipse or Gradle Project to Import ×                                                                                                    |
|----------------------------------------------------------------------------------------------------|
| Select your Eclipse project folder, build.gradle or settings.gradle                                                                                                    |
| 😭 📼 👁 🕞 🙀 🗙 💋 💷 Hide path                                                                                                    |
| plinas\2017-1\CSl489ComputacaoMovel\Codigos\A01\HelloAnybody                                                                                                    |
| 2017-1                                                                                                    |
| CSI466 Teoria de Grafos T21                                                                                                    |
| CSI466 Teoria de Grafos T22                                                                                                    |
| CSI489ComputacaoMovel                                                                                                    |
| Anterior                                                                                                    |
| Aulas                                                                                                    |
|                                                                                                    |
| ActivityLifeCycle                                                                                                    |
| 🕨 👳 georgeFonsecaTrabalho1                                                                                                    |
| HelloAnybody                                                                                                    |
| MelloGeorge                                                                                                    |
| ► 👷 Hellowond                                                                                                    |
| <ul> <li>In the second second sec</li></ul> |
| A02                                                                                                    |
| Drag and drop a file into the space above to quickly locate it in the tree                                                                                                    |
| OK Cancel Help                                                                                                    |

 Eventuais problemas de compatibilidade são resolvidos automaticamente (Android Studio irá solicitar a atualização dos componentes necessários)

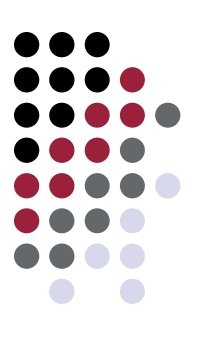

# Importando projetos

- É possível importar projetos legados (não aparecerão com o ícone do Android Studio)!
- Basta selecionar a pasta do projeto e clicar OK:

| Select Eclipse or Gradle Project to Import                                                                                                    |
|----------------------------------------------------------------------------------------------------|
| Select your Eclipse project folder, build.gradle or settings.gradle                                                                                                    |
| 🗌 📼 👁 🕞 🙀 🗙 🥨 🗐 🗐 Hide path                                                                                                    |
| >\CEA 436 - Computação Móvel\Workspace\georgeFonsecaTrabalho2                                                                                                    |
| georgeFonsecaTrabalho2                                                                                                    |
| Settings                                                                                                    |
|                                                                                                    |
| ▶ 🗖 gen                                                                                                    |
| ► C res                                                                                                    |
| Image: Construction of the second second |
| □ .project                                                                                                    |
| AndroidManifest.xml                                                                                                    |
| default.properties                                                                                                    |
| Image: Image: Image |
| ► ► Maycon_Milton                                                                                                    |
| ► E Server                                                                                                    |
| Drag and drop a file into the space above to quickly locate it in the tree                                                                                                    |
|                                                                                                    |
| OK Cancel Help                                                                                                    |

.....

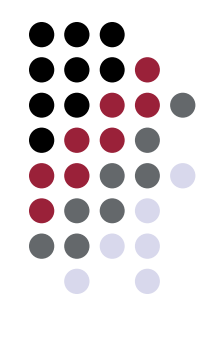

# Renomear projeto

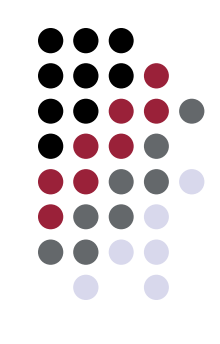

- Infelizmente não é trivial renomear um projeto pela IDE..
- Alternativa:
  - Fechar Android Studio
  - Renomer a pasta do projeto para o nome desejado
  - Abrir Android Studio
  - Abrir o projeto (somente pelo Open...)
  - Limpar o projeto (Build -> Clean Project)
- Importante para copiar projetos e reaproveitar código! 34

# Importante!

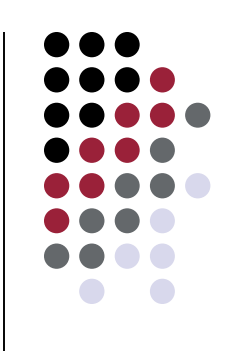

- Se você não conseguiu executar o exemplo "HelloWorld" no emulador e no dispositivo favor procurar me procurar solucionarmos o(s) problema(s)!
- Precisaremos disso funcionando para as próximas aulas/trabalhos!

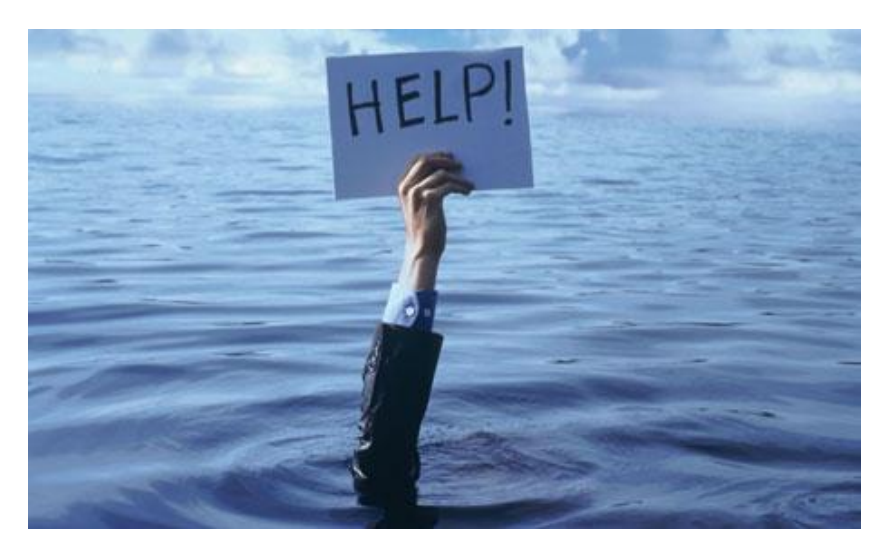

# Bibliografia

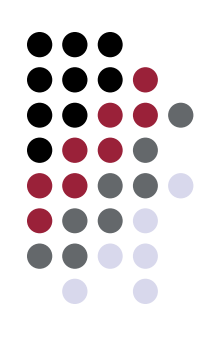

- Google and Open Handset Alliance n.d. Android API Guide. <u>http://developer.android.com/guide/index.html</u>. Acessado em Maio de 2017.
- Google and Open Handset Alliance n.d. Android training guide. <u>http://developer.android.com/training/index.html</u>. Acessado em Maio de 2017.
- Lecheta, R. R. Google Android: Aprenda a criar aplicações para dispositivos móveis com o Android SDK. 3ª edição. São Paulo: Novatec Editora, 2013.

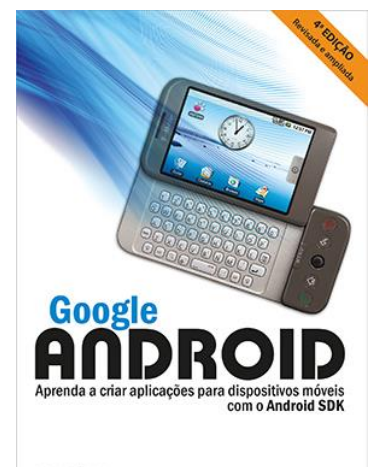